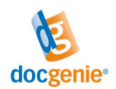

# Procédure en cas de corrections dans l'eService « Paiement rétroactif de l'indemnité en cas de RHT pour les parts de salaire afférentes au droit aux vacances et aux jours fériés »

Votre caisse de chômage (CCh) vous a demandé d'effectuer des corrections ou de fournir ultérieurement des périodes de décompte.

Ouvrez le lien protégé par un mot de passe qui se trouve dans l'e-mail de la caisse de chômage et enregistrez-vous avec vos données d'utilisateur (celles que vous avez déjà utilisées pour remplir la demande).

Si vous ne recevez pas l'e-mail, assurez-vous qu'il n'a pas été classé comme SPAM par votre programme de messagerie. Si c'est le cas, vous devez ajouter l'adresse de l'expéditeur « noreply@arbeit.swiss » à votre carnet d'adresses.

Ouvrez les périodes de décompte ayant le statut « Correction nécessaire » ou « Soumettre a posteriori » en cliquant sur le symbole du crayon.

| Caisse de chôm                                   | lage                                                                                                    |                                      |                        | - |  |  | • |
|--------------------------------------------------|----------------------------------------------------------------------------------------------------|--------------------------------------|------------------------|---|--|--|---|
| Aperçu des pér                                   | iodes de déco                                                                                                  | ompte                                |                        |   |  |  |   |
| C                                                |                                                                                                    |                                      |                        |   |  |  |   |
| Numéro REE : A A A A A A A A A A A A A A A A A A |                                                                                                    |                                      |                        |   |  |  |   |
| Soumettre                                        | Modifier                                                                                                    | Période de décompte                  | Statut                 |   |  |  |   |
| Toute l'entrepris                                | se En cours de                                                                                                 | e traitement chez: <b>Entreprise</b> |                        |   |  |  |   |
| 🗿 Oui 🔿 Non                                      | Salah .                                                                                                    | 2020.03                              | Correction nécessaire  |   |  |  |   |
| Oui O Non                                        | Salah Salah Salah Salah Salah Salah Salah Salah Salah Salah Salah Salah Salah Salah Salah Salah Salah Salah Sa | 2020.04                              | Soumettre a posteriori |   |  |  |   |
| 🔿 Oui 💿 Non                                      |                                                                                                    | 2020.05                              | Soumis                 |   |  |  |   |
| O Oui 💿 Non                                      | JP                                                                                                    | 2021.01                              | Soumis                 |   |  |  |   |
| 🗿 Oui 🔘 Non                                      |                                                                                                    | 2021.02                              | Soumettre a posteriori |   |  |  |   |
|                                                  | 1                                                                                                    | 2021.03                              |                        |   |  |  |   |

Illustration 1: sélectionner la PD à corriger / la PD à remettre ultérieurement

## Demandes à corriger

Dans les champs de données qui ont été commentés par la caisse de chômage, vous pouvez modifier les valeurs, ajouter votre propre commentaire et télécharger les documents manquants.

Pour faire apparaître les commentaires, veuillez passer sur le symbole en forme d'étoile avec la souris.

## Demandes à remettre a posteriori

Les demandes à remettre a posteriori ont été ouvertes par la caisse de chômage et vous devez les remplir comme une nouvelle période de décompte.

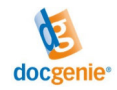

#### Caisse de chômage

|                                                      |                                                                                                 |                                                  | Terminer la correct                   | ection et la rendre                               |  |  |  |  |  |
|------------------------------------------------------|-------------------------------------------------------------------------------------------------|--------------------------------------------------|---------------------------------------|---------------------------------------------------|--|--|--|--|--|
| ars 2020                                             | Enregistrement des do                                                                           | nnées d'exploitation                             |                                       |                                                   |  |  |  |  |  |
| EE +00+0000<br>Dute l'entreprise<br>11 45 729 91 12  | Secteur d'exploitation Tou<br>Période de décompte Mars                                          | te l'entreprise<br>2020 Délai d'attente 0 jours  | Secteur No 00                         |                                                   |  |  |  |  |  |
| Il @yopmail.com                                      | Pertes de travail pour raisons<br>Gültig bis und mit 11.2020                                    | économiques 100%                                 | 31.03.2020 🛗 = 22 Nombre (            | e effectif de jours ouvrables                     |  |  |  |  |  |
|                                                      |                                                                                                 | 🌔 Travailleurs payés au mois 🕕 🕕                 |                                       |                                                   |  |  |  |  |  |
| Enregistrement des données d                         | Pour le calcul des vacances e                                                                   | t des jours fériés à l'heure, veuill             | ez utiliser les formulaires auxiliare | are suivants :                                    |  |  |  |  |  |
| Documents de l'entreprise                            | Z jusqu'à 70 catégories d'em                                                                    | ployés / 🗹 jusqu'à 400 catégori                  | es d'employés / 🖸 jusqu'à 3000 d      | 0 catégories d'employés                           |  |  |  |  |  |
|                                                      | Nombre de travailleurs ayants                                                                   | s droit(1)                                       | 10                                    | 10 36                                             |  |  |  |  |  |
| Recommandation pour le<br>navigateur : les meilleurs | Nombre de travailleurs conce<br>de travail (RHT)                                                | més par la réduction de l'horaire                | 10                                    | 10 36                                             |  |  |  |  |  |
| sultats sont obtenus avec<br>refox ou Chrome.        | Somme globale des heures à<br>pour tous les travailleurs ayar                                   | effectuer normalement                            | 2000                                  | 00 <b>x *</b>                                     |  |  |  |  |  |
|                                                      | Somme des vacances<br>auxquelles ont droit les travail                                          | leurs par mois, en heures                        | 200                                   | 00 ¥ -3.₩ Transmettre: ▲ *@, aujourd'hui 13:47-   |  |  |  |  |  |
|                                                      | Somme des jours fériés<br>auxquels ont droit les travaille                                      | urs par mois, en heures                          | 10                                    | 2. M Copturer:      Entreprise, oujourd'hui 10:23 |  |  |  |  |  |
|                                                      | Somme des heures perdues p<br>pour tous les travailleurs conc                                   | oour des raisons économiques<br>ernés par la RHT | 2000                                  |                                                   |  |  |  |  |  |
| <b>B</b>                                             | Somme des salaires soumis a<br>de tous les travailleurs ayants<br>(max. 12'350 francs par perso | aux cotisations AVS ()<br>droit<br>onne)         | CHF 60000                             |                                                   |  |  |  |  |  |
|                                                      |                                                                                                 |                                                  |                                       |                                                   |  |  |  |  |  |

Illustration 2: corrections demandées par la CCh

| Caisse de chômage                                       |                                                                                                    | k                                                                                                    |
|---------------------------------------------------------|----------------------------------------------------------------------------------------------------|----------------------------------------------------------------------------------------------------|
| Demandeur     Conseils d'utilisation                    | 🕜 FAQ 🕇 Aller à l'aperçu 🗋 Votre demande                                                                                                    |                                                                                                    |
|                                                         | M Terminer la correction et la rendre                                                                                                    |                                                                                                    |
| Nors 2020<br>REE                                        | marquées d'un <b>*.</b><br>Positionnez le curseur de la souris sur l'étoile pour lire l'historique des commentaires.<br>Commentaire de la CCh: Veuillez télécharger les bons justificatis, merci//Les heures à effectuer sont trop élevées, veuillez les modifie                                                                                                    | т. <b>"#</b>                                                                                                    |
| +41 45 729 91 12<br>keugaheddiquei-<br>8318@yopmail.com | commentaire éventuel pour la coisse d'assurance chômage Documents de l'entreprise                                                                                                    | Modifications<br>-3. N Transmettre & ® oujourd'hui 13:48-<br>Veuillez télécharger les bons justificatifs, merci.//Les heures à<br>effecture sont trop élevées, veuillez les modifier. |
| Coordonnées de l'entreprise                             | Documents de l'entreprise nécessaires à joindre en format PDF au formulaire lors de la première demande de l'indemnité d'<br>l'année civile :                                                                                                    | - 2. M Transmettre: 🌢 *@, aujourd'hui 10:43                                                                                                    |
| Enregistrement des données d Documents de l'entreprise  | <ol> <li>Compliation des drots aux vacances conformément au contrat de travail, resp. le formulaire d'aide au calcul des vacanc<br/>Theure]</li> <li>Liste des jours fériés dans l'entreprise</li> <li>S'il devait y avoir des différences par rapport à l'extrait SIPAC (p. ex. dans le nombre d'employés, les heures à effectuer i<br/>perdues ou les sommes des salaires), veuillez remettre un justificatif avec l'explication des points concernés.</li> </ol> |                                                                                                    |
| Recommandation pour le<br>navigateur : les meilleurs    | Documents obligatoires                                                                                                    |                                                                                                    |
| resultats sont obtenus avec<br>Firefox ou Chrome.       |                                                                                                    | 'Upload'<br>Upload                                                                                                    |
|                                                         | TEST1.pdf                                                                                                    |                                                                                                    |
|                                                         | M Terminer la correction et la rendre                                                                                                    |                                                                                                    |

Illustration 3: documents supplémentaires demandés par la CCh

Lorsque vous avez traité toutes les périodes de décompte, appuyez sur « Terminer la correction et la rendre » en haut ou en bas de l'écran .

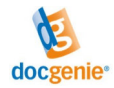

Vous disposez à présent des possibilités suivantes :

- Vous pouvez visualiser et enregistrer la période de décompte en cliquant sur le bouton « Votre demande » en haut de l'écran.
- En cliquant sur le bouton « Retour en arrière », wous revenez au mode d'édition et pouvez modifier les données.
- En cliquant sur le bouton « Aller à l'aperçu » en haut de l'écran, vous pouvez sélectionner d'autres périodes de décompte pour la correction / la remise ultérieure.

Caisse de chômage

| Demandeur     Conseils d'utilisation                                                  | O FAQ         L Aller à l'aperçu         C Votre demande                                                                                                    |
|---------------------------------------------------------------------------------------|----------------------------------------------------------------------------------------------------|
| Mars 2020<br>REE                                                                      | Test                                                                                                    |
| keugaheddiquei-<br>8318@yopmail.com<br>Coordonnées de l'entreprise                    | and and a constant of the second second seco |
| Enregistrement des données d<br>Documents de l'entreprise                             | Paiement rétroactif de l'indemnité en cas de RHT pour les parts des salaires afférentes au droit aux vaca<br>(Périodes de décompte de mars 2020 à décembre 2021)                                                                                                    |
| Recommandation pour le     navigateur : les meilleurs     résultats sont obtenus avec | Merci pour les corrections !<br>Le traitement de votre inscription de la période de décompte Mars 2020 se poursuit.                                                                                                    |

Illustration 4: préparer la période de décompte corrigée en vue de la soumission

Dès que toutes les périodes de décompte que vous souhaitez soumettre ont le statut « Correction effectuée » dans l'aperçu, lancez la fonction « Soumettre ».

Seules les périodes de décompte sélectionnées sont prises en compte. Si vous ne souhaitez pas soumettre une période de décompte en particulier, régler le bouton radio sur « Non » (attention : vous ne pouvez pas annuler cette action vous-même, seule la CCh peut remettre le bouton radio sur « Oui ») :

| Caisse de chômage                                                    |                      |  |  |  |  |  |  |  |
|----------------------------------------------------------------------|----------------------|--|--|--|--|--|--|--|
| Aperçu des périodes de décompte                                      |                      |  |  |  |  |  |  |  |
| <i>c</i>                                                             |                      |  |  |  |  |  |  |  |
| Numéro REE :<br>Nom de l'entreprise : Total de la CCh : 77           |                      |  |  |  |  |  |  |  |
| soumettre Modifier Pastae de decompte                                | Statut               |  |  |  |  |  |  |  |
| Toute l'entreprise Soumettre En cours de traitement chez: Entreprise |                      |  |  |  |  |  |  |  |
| Oui ONon 🖋 2020.03                                                   | Correction effectuée |  |  |  |  |  |  |  |
| O Oui O Non & 2020.04                                                | Correction effectuée |  |  |  |  |  |  |  |

Illustration 5: sélectionner les périodes de décompte à soumettre

Vous pouvez alors transmettre vos périodes de décompte corrigées / à remettre ultérieurement à la caisse de chômage en cliquant sur le bouton vert en haut ou au bas de l'écran :

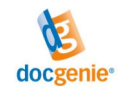

keugaheddiquei-8318@yopmail.com

Caisse de chômage

| Lemandeur/in                                  | Conseils d'utilisa | tion | FAQ L    | Aller à l'aperçu | Votre demande                 |                             |                                               |
|-----------------------------------------------|--------------------|------|----------|------------------|-------------------------------|-----------------------------|-----------------------------------------------|
|                                               |                    |      |          |                  | 🎽 Pour examen à: Caisse d     | le chômage                  |                                               |
| BURJ<br>Toute l'entreprise<br>keugaheddiquei- |                    | Pai  | iement r | étroactif de     | l'indemnité en cas de RHT pou | r les parts des salaires af | férentes au droit aux vacances et aux jours f |
| 8318@yopmail.com                              |                    |      | Année    | Mois             | Sélectionné pour soumission   | Version                     |                                               |
|                                               |                    |      | 1 2020   | Mars             | Oui                           | з                           |                                               |
|                                               |                    |      | 2 2020   | Avril            | Oul                           | 1                           |                                               |
|                                               |                    |      | 3 2020   | Mai              | Non                           |                             |                                               |
|                                               |                    | 1    | 4 2021   | Janvier          | Non                           |                             |                                               |
|                                               | •                  |      | 5 2021   | Février          | Non                           |                             |                                               |
|                                               |                    |      | 5 2021   | Mars             | Non                           |                             |                                               |
|                                               |                    |      |          |                  |                               |                             |                                               |
|                                               |                    |      |          |                  |                               |                             |                                               |
|                                               |                    |      |          |                  |                               |                             |                                               |
|                                               |                    |      |          |                  |                               |                             |                                               |
|                                               |                    |      |          |                  |                               |                             |                                               |
| de l                                          | Ţ                  | •    |          |                  | 🎽 Pour examen à: Caisse de    | chômage                     |                                               |

Illustration 6: confirmations et remise des périodes de décompte corrigées / à remettre a posteriori

Après l'envoi, vous recevez un e-mail de confirmation pour chaque période de décompte envoyée ainsi que pour l'aperçu du secteur d'exploitation, avec un lien correspondant vers la demande que vous avez soumise.

Si vous ne recevez pas l'e-mail de confirmation, assurez-vous qu'il n'a pas été classé comme SPAM par votre programme de messagerie. Si c'est le cas, vous devez ajouter l'adresse de l'expéditeur « noreply@arbeit.swiss » à votre carnet d'adresses.

### Délai de remise

Veuillez respecter le délai de remise indiqué dans l'e-mail.

## Support

Si vous avez besoin d'une aide supplémentaire pour l'utilisation de l'eService, consultez le site Internet <u>Paiement rétroactif (travail.swiss)</u> ou remplissez le formulaire de contact sur la page Internet susmentionnée.

En indiquant le lien (URL) de votre demande dans votre message, vous facilitez le traitement de votre requête.

| $\leftarrow$ $\rightarrow$ C $\bigcirc$                                                                                                    | https://seco-ffe-abnahme.docgenie.ch/c1/dgn-v2_40615065_00_2020dtdt04 | A∥ €   | Q,              | to                   | ٢                    | (3   1≦             | Ē            | $\overline{\uparrow}$ |       |   |
|----------------------------------------------------------------------------------------------------|-----------------------------------------------------------------------|--------|-----------------|----------------------|----------------------|---------------------|--------------|-----------------------|-------|---|
| Caisse de chômage                                                                                                    |                                                                       |        |                 |                      |                      | keugahe             | ddiquei-8318 | 8@yopmail.c           | com 🕒 | + |
| Demandeur     Conseils d'utilisation                                                                                                    | FAQ     t Aller à l'aperçu                                            |        |                 |                      |                      |                     |              |                       |       |   |
|                                                                                                    | II II manque encore une annexe obligatoire !                          |        |                 |                      |                      |                     |              |                       |       |   |
| Avril 2020 t<br>REE terminis<br>1 data f 728 91 12<br>kusgähedduquai-<br>8318@yopmail.com<br>Coordonnées de l'entreprise<br>Enregistrement des données d | en en en en en en en en en en en en en e                              | it aux | Test A<br>Vacal | Arbeitslo:<br>NCeS e | senkasse<br>et aux j | .77<br>jours fériés |              |                       | *     |   |

Illustration 7: URL de la demande